# **Atelier administration**

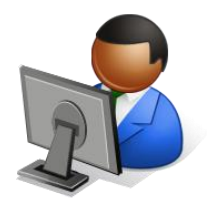

On peut distinguer dans DOKEOS deux formes d'administration :

- L'administration d'une formation créée : gestion des utilisateurs, des inscriptions, outil de suivi des utilisateurs, etc.,
- L'administration de la plateforme : Création des utilisateurs, des classes, des catégories, définition des paramètres d'environnement, etc.

On utilise ici le DOKEOS version 1.8.6.1.

On y accède en tapant : <u>http://172.16.100.20/dokeos-formation1/</u> à <u>http://172.16.100.20/dokeos-formation12/</u> dans la barre d'adresse du navigateur.

• On utilisera les identifiants suivants:

| Nom d'utilisateur<br>(Login) | Mot de passe<br>(Passe) | Adresse électronique                   |
|------------------------------|-------------------------|----------------------------------------|
| prof                         | prof                    | prof.dokeos@jeanmoulintorcy.fr         |
| eleve                        | eleve                   | <u>eleve.dokeos@jeanmoulintorcy.fr</u> |
| admin                        | admin                   | admin.dokeos@jeanmoulintorcy.fr        |

#### ⇒ Administrer une formation.

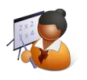

⇒ Se connecter avec le compte professeur sur une des formations créées.

### Rappel :

On peut choisir de laisser visible ou non par l'apprenant les outils du cours en cliquant sur « l' icône œil » à côté de l'outil .

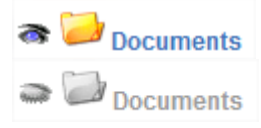

# Un tableau récapitulant les différents droits :

|                                                                                            | Stagiaire   | Formateur    |
|--------------------------------------------------------------------------------------------|-------------|--------------|
| Créer une formation                                                                        | ×           | >            |
| Administrer les outils de production et d'interaction                                      | ×           | <            |
| Utiliser les outils de production et d'interaction                                         | <b>&gt;</b> | <            |
| Créer ou importer des contenus dans l'outil « Documents »                                  | ×(*)        | >            |
| Exploiter les outils d'administration d'une formation<br>(Propriétés, suivi et sauvegarde) | ×           | <b>&gt;</b>  |
| Inscrire des stagiaires dans une formation                                                 | ×           | $\checkmark$ |

# Exercice : L'outil maintenance du cours

| _ A                        | dministration ————           |                                         |                                          |
|----------------------------|------------------------------|-----------------------------------------|------------------------------------------|
|                            | Nrojets<br>Nropriétés        | Suivi                                   |                                          |
| Paramètres de la formation | 🚆 Accès 🤣 Alertes par courri | iel 🤗 Permissions utilisateurs 📻 Config | guration de l'outil Discuter 🎻 Apparence |

L'outil Propriétés vous permet de modifier le comportement global de votre formation. Bien que placé en bas d'écran, c'est l'un des premiers outils que vous serez amené à utiliser, notamment pour administrer les paramètres d'inscription et d'accès à la formation, abordés, d'autres fonctionnalités sont disponibles pour gérer la formation.

### Modifier les paramètres généraux de la formation

Dans cette section, vous pourrez :

0

- Modifier les noms des formateurs et de la formation,
- La catégorie générale à laquelle votre formation appartient,
- La langue dans laquelle l'environnement de la formation est dispensé.

Stage : ECG1502 - S'approprier l'utilisation d'une plateforme collaborative. O. VANDALLE – L. LARDEUX. Formation du 25 et 26 mars 2010.

## Gérer les alertes par courriel

Associer l'envoi de courriels lors de certains évènements est un bon moyen de tenir le formateur informé en temps réel de ces évènements. Dans cette section, vous pourrez choisir d'être informé par courriel si :

- Un utilisateur s'inscrit de lui-même à votre formation (cette fonctionnalité doit être activée par l'administrateur de la plate-forme),
- Un nouveau fichier est soumis dans l'outil « Travaux » ou« Partage »,
- Un test a été passé par un stagiaire.

## Modifier les permissions utilisateurs

Cette section donne plus ou moins de liberté aux stagiaires quant aux actions qu'ils peuvent effectuer sur :

- L'agenda de la formation (modification autorisée ou non par les stagiaires),
- Les annonces (modification autorisée ou non par les stagiaires)

Cette section gère aussi la possibilité d'affichage des photos des utilisateurs dans les forums.

DOKEOS simplifie le travail de maintenance des formations en séparant les outils de maintenance des propriétés de la formation. L'outil sauvegarde permet de créer une sauvegarde du cours, de supprimer ou purger une formation, d'utiliser une sauvegarde pour restaurer une formation, de copier tout ou partie d'une formation vers une autre. Toutes ces opérations s'effectuent très rapidement.

Un des intérêts est qu'un professeur peut réaliser de lui-même la sauvegarde de ses formations.

| Sauvegarder et importer                                                                                                    | Créer une sauvegarde                                                                                                   |
|----------------------------------------------------------------------------------------------------|----------------------------------------------------------------------------------------------------|
| <ul> <li>Créer une sauvegarde<br/>Créer un fichier de sauvegarde de cette formation. \</li> <li>Importer les informations de sauvegarde<br/>Importer une formation existante. Vous pouvez impo</li> </ul> | Veuillez sélectionner une option de sauvegarde.<br>Sauvegarder cette formation<br>Me laisser sélectionner des sections |
|                                                                                                    | V Créer une sauvegarde                                                                                                 |
| Importer les informations de sauvegarde                                                                                                    |                                                                                                    |
| <ul> <li>Sélectionnez un fichier de sauvegarde</li> <li>Importer un fichier depuis votre ordinateur</li> <li>Choisissez un fichier Aucun fchoisi</li> </ul>                                               | Vous pouvez vous entrainer à<br>la sauvegarde et à la<br>restauration de vos<br>formations.                            |
| Aucun fichier de sauvegarde n'est disponible sur le serveur                                                                                                    | - Sauvegarder les<br>informations de votre<br>formation.                                                               |
| Importer toutes les sections contenues dans le fichier de sauveg<br>Me laisser sélectionner des sections                                                                                                  | parde - Créer une nouvelle<br>formation.<br>- Restaurer la première<br>formation.                                      |
| Que faire des documents importés qui ont le même nom que des o                                                                                                    | documents existants?                                                                                                   |
| <ul> <li>Sauter les documents</li> <li>Renommer les documents (ex: fichier.pdf devient fichier_1.pdf)</li> <li>Écraser les documents</li> </ul>                                                           | Vous pouvez tester la sauvegarde et la restauration d'une partie de la formation.                                      |
| V Importer les informations de sauvegarde                                                                                                    |                                                                                                    |

| Accueil | Formations | Profil | Agenda | Evaluation | Suivi |
|---------|------------|--------|--------|------------|-------|
| Suivi   |            |        |        |            |       |

L'outil **Suivi** accessible depuis l'onglet du même nom n'est pas spécifique à une formation, mais permet d'avoir une vision globale du déroulement des formations dont vous êtes responsable.

| Suivi apprenants   Suivi formation | 📥 Imprimer | Export |
|------------------------------------|------------|--------|
|------------------------------------|------------|--------|

# • Le suivi des apprenants

Un clic sur l'outil Suivi affiche le tableau de synthèse des stagiaires. Le tableau synthétique qui s'affiche montre la liste des formations dont vous êtes le responsable, agrémenté d'un certain nombre de statistiques permettant de suivre la progression et les résultats de tous les stagiaires. Ce tableau est nommé Vue formateur. Vous pourrez utiliser ce tableau de synthèse pour repérer les stagiaires dont l'activité est trop faible, en particulier ceux qui sont inactifs (possibilité de définir le niveau d'inactivité).

| Alerter les utilisateurs inactifs depuis 7 jours 💌 🖌 Notifier |           |         |         |       |         |          |                        |                      |         |
|---------------------------------------------------------------|-----------|---------|---------|-------|---------|----------|------------------------|----------------------|---------|
| Nom †                                                         | Prénom    | Temps   | Progrès | Score | Travaux | Messages | Premier<br>login       | Dernier<br>login     | Détails |
| DE<br>MESQUITA                                                | Alexandre | 0:01:29 | 0 %     | 0 %   | 0       | 0        | 10<br>Novembre<br>2009 | 15 Février<br>2010 🛕 | >>>     |
| DE SOUSA                                                      | Frédéric  | 0:14:32 | 0 %     | 0 %   | 0       | 0        | 13<br>Octobre          | 16 Janvier<br>2010 🛕 | >>      |

Un clic sur le bouton Détails d'une formation donne accès au tableau de synthèse de ladite formation, qui lui-même permettra d'accéder au suivi individuel déjà décrit.

| Suivi                         |                 |  |  |  |
|-------------------------------|-----------------|--|--|--|
| Premier login                 | 13 Octobre 2009 |  |  |  |
| Dernier login                 | 23 Février 2010 |  |  |  |
| Temps passé dans la formation | 0:01:29         |  |  |  |
| Progression 👔                 | 0 %             |  |  |  |
| Score 👔                       | 0 %             |  |  |  |

| ETUDE ET PROJET   Connexions à cette formation : 39   Coach : Landry Lardeux |         |       |             |
|------------------------------------------------------------------------------|---------|-------|-------------|
| Cours                                                                        | Temps 👔 | Score | Progression |
| Guide méthodologique de l'ETUDE                                              | 1:19:32 | 0%    | 34%         |
|                                                                              |         |       |             |

L'outil Suivi permet de suivre la progression des stagiaires et l'utilisation des différents outils. Vous pourrez en outre relancer par mail les stagiaires dont la participation est trop faible selon vos critères.

# Le suivi d'une formation

Le suivi d'une formation permet de connaître les différents outils utilisés par les apprenants, les fichiers les plus téléchargés, la progression dans les cours, la moyenne aux tests, etc.

Exemples :

| 🚰 Forums - Voir détail       |    | 🔀 Outils les plus utilisés |          |
|------------------------------|----|----------------------------|----------|
| Nombre de forums             | 20 | Documents                  | 20 clics |
| Nombre de fils de discussion | 19 | Partage                    | 14 clics |
| Nombre de messages           | 58 | Forums                     | 10 clics |

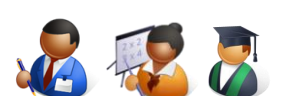

⇒ Administrer la plateforme

- $\Rightarrow$  Se connecter avec le compte administrateur.
- $\Rightarrow$  Se connecter avec un compte professeur ou élève pour observer les modifications.

La taille des fichiers sur DOKEOS est définie au niveau des variables php dans le fichier php.ini.

Les valeurs conseillées dans la documentation sont les suivantes :

- post\_max\_size = 64M, définit la taille maximale autorisée des données envoyées par un formulaire.
  - upload\_max\_filesize = 100M, définit la taille maximale autorisée pour fichier à uploader. Au delà de cette limite, il y a génération d'une erreur

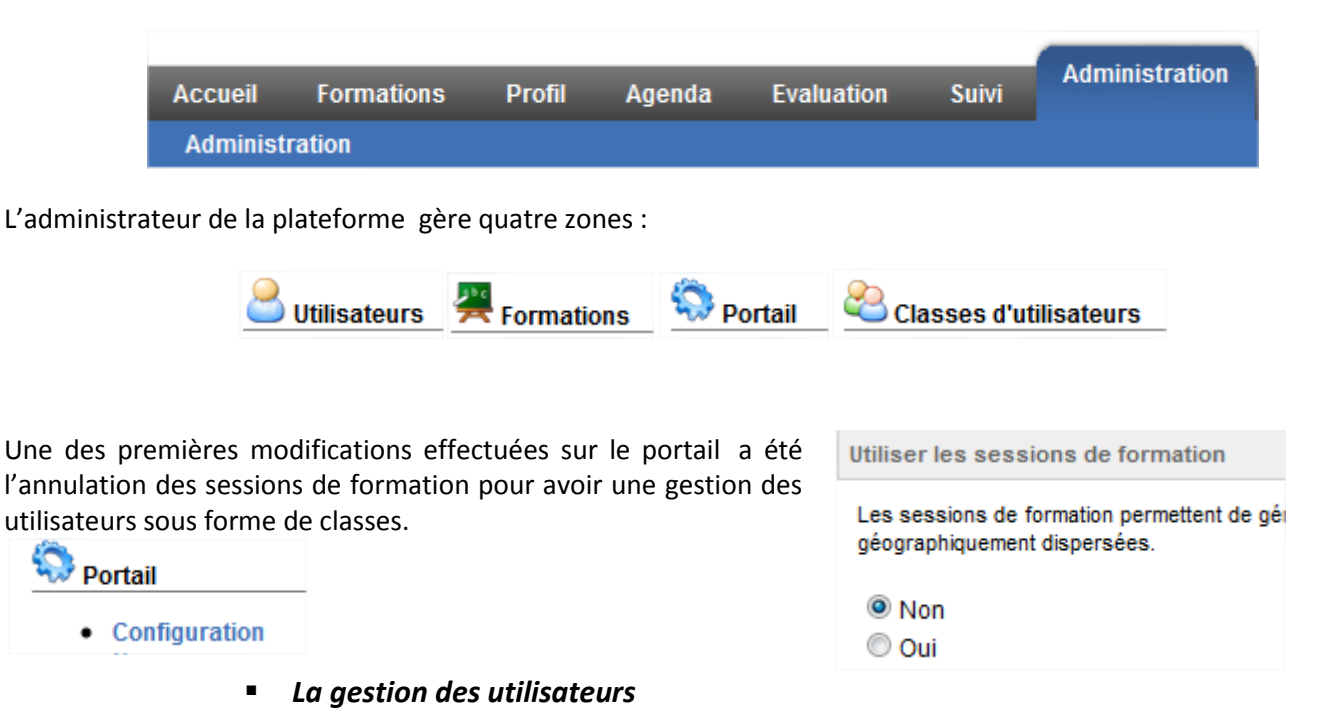

### Exercice : Importation des utilisateurs par lot .

Dans DOKEOS II est possible d'importer des utilisateurs en masse. Grâce au fichier dokeos\_stage.csv il est très facile d'importer des utilisateurs sur la plateforme.

Avant d'importer le fichier je vous conseille de le modifier avec un tableur afin de compléter le fichier.

**Attention** : Avant d'inscrire les utilisateurs il faut d'abord créer les classes des différents utilisateurs, si cela n'est pas fait l'import d'utilisateur sera voué à l'échec. Sinon il faut ne pas renseigner le champ dans le fichier.

| * Fichier CSV / XML   | Choisissez un fichier Aucun fchoisi |
|-----------------------|-------------------------------------|
| Type du fichier       | © XML (Exemple de fichier XML)      |
|                       | OSV (Exemple de fichier CSV)        |
| Mail aux utilisateurs | Oui                                 |
|                       | ◎ Non                               |
|                       | V Importer                          |

Vous pouvez vérifier dans liste des utilisateurs et liste des classes que l'opération a bien fonctionné en cliquant sur l'icône information correspondant à chaque classe.

Stage : ECG1502 - S'approprier l'utilisation d'une plateforme collaborative. O. VANDALLE – L. LARDEUX. Formation du 25 et 26 mars 2010.

## La gestion des classes d'utilisateurs

On administre ici l'appartenance des utilisateurs à une classe, l'inscription des classes à une formation , la création des classes. L'administrateur a donc la possibilité d'inscrire plusieurs classes à une ou plusieurs formations.

# La gestion du portail (de la plateforme)

| 🖏 Portail                                                                                      | 😑 Portail   8écurité           | 🚆 Formations   Outils 🤮 Utilisateurs 📄 Evaluation 🔒                                                                                                    |
|------------------------------------------------------------------------------------------------|--------------------------------|----------------------------------------------------------------------------------------------------|
| Configuration                                                                                  | 😤 Langue 🛛 🔤 Performan         | ces 👍 Plugins 🤣 Thèmes 🕎 Modèles 🔍 Rechercher                                                                                                    |
| Exercice : Permettre la<br>Mise à jour du profil<br>Quelle partie du profil soul               | <i>modification du profil.</i> | Vous pouvez indiquer ici la partie du profil modifiable.                                                                                                    |
| Clefs API<br>E-mail                                                                            |                                | Vous pouvez activer ou désactiver le profil étendu.                                                                                                    |
| <ul> <li>Login</li> <li>Nom</li> <li>Code</li> <li>URL OpenID</li> <li>Mot de passe</li> </ul> |                                | Utiliser le Profil Etendu<br>Si "Oui" est coché, l'utilisateur<br>O Non<br>Oui                                                                                                    |
| <ul> <li>I elephone</li> <li>Photo</li> <li>Thème graphique</li> </ul>                         |                                | Si "Oui" est coché, l'utilisateur pourra compléter les<br>champs optionnels suivants: "Mes compétences", "Mes<br>diplômes", "Mes compétences professionnelles", "Mon<br>espace personnel |

#### Exercice : Personnaliser la taille des formations.

| Formations                                                                                                    | Espace disque                                             |  |
|----------------------------------------------------------------------------------------------------|-----------------------------------------------------------|--|
| L'espace par défaut d'une formation est de 50 méga<br>Octets. Il est possible de modifier cette valeur.<br><b>Attention :</b> La modification ne sera valable que pour les<br>nouvelles formations. | Quel est l'espace disque disponible? Vous pouvez passe    |  |
|                                                                                                    | Espace disque à disposition des groupes                   |  |
|                                                                                                    | Quel est le quota par défaut pour l'outil de Documents de |  |

## Exercice : Personnaliser la Page d'accueil.

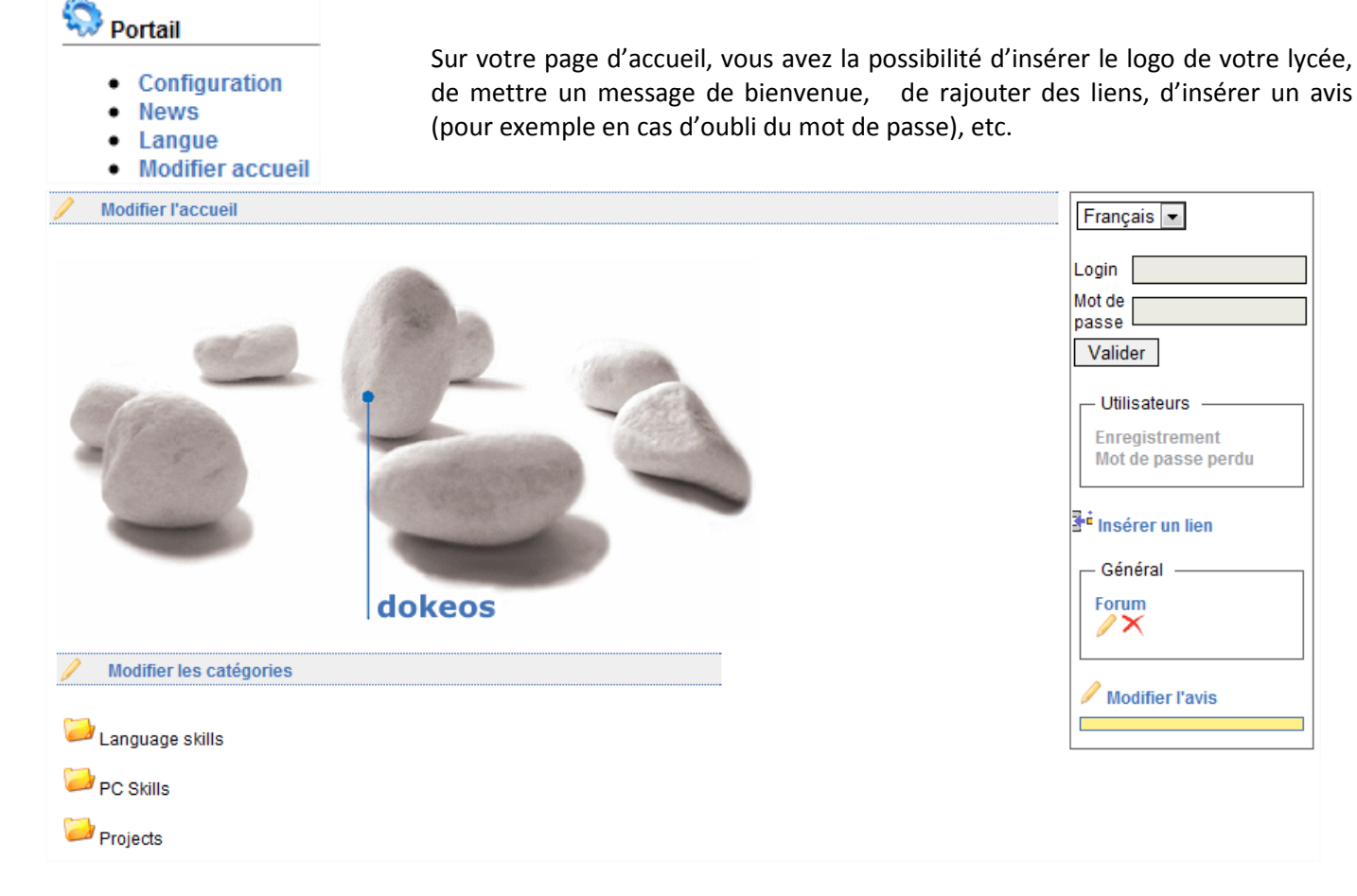

## Connaître les statistiques.

| Portail                                                                                                  | Suivi                                                                                                    |                                                                                                    |                                                   |
|----------------------------------------------------------------------------------------------------|----------------------------------------------------------------------------------------------------|----------------------------------------------------------------------------------------------------|---------------------------------------------------|
| <ul> <li>Configuration</li> <li>News</li> <li>Langue</li> <li>Modifier accueil</li> <li>Suivi</li> </ul> | Formations <ul> <li>Formations</li> <li>Accès aux outils</li> <li>Dernier accès</li> <li>Formations par langue</li> </ul> | Utilisateurs <ul> <li>Nombre d'utilisateurs</li> <li>Logins</li> <li>Logins (Mois)</li> <li>Logins (Jour)</li> <li>Logins (Heure)</li> <li>Nombre d'utilisateurs (Photo)</li> </ul> | Système <ul> <li>Activités importantes</li> </ul> |

• La gestion des formations

Elle permet de visionner la liste des formations, de créer des formations, d'inscrire des utilisateurs à des formations, de créer des catégories de formation.